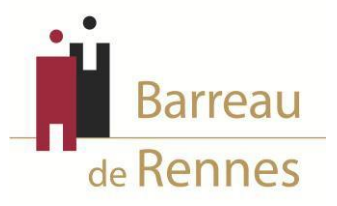

### DEMANDE AUPRÈS DU BARREAU DE RENNES DE PRESTATION DE SERMENT ET/OU D'INSCRIPTION EN VERTU DES DISPOSITIONS DES ARTICLES 97 ET SUIVANTS DU DECRET DU 27 NOVEMBRE 1991

Vous devez effectuer 2 démarches (cumulatives et non pas alternatives) :

• Saisie de votre demande sur le portail numérique BarÔtech

Rendez-vous sur le portail BarÔtech (<u>https://portail.barotech.fr</u>) et saisissez votre demande d'inscription au Barreau de Rennes au moyen de l'onglet « S'inscrire » en remplissant le maximum de champs informatifs.

Vous trouverez, à la fin du présent document, un tutoriel relatif à l'utilisation de BarÔtech, lequel vous guidera dans vos démarches.

**IMPORTANT** : une fois que vous aurez finalisé votre demande sur le portail BarÔtech et qu'elle aura été reçue par les services de l'Ordre, vous recevrez un mail depuis l'adresse admin@barotech.fr (simple adresse d'expédition à laquelle il ne vous faut pas répondre) vous invitant à créer votre compte BarÔtech au moyen d'identifiants personnels qu'il vous faudra conserver précieusement pour vos futures connexions au portail, nécessaires à votre futur exercice professionnel au sein du Barreau de Rennes. Merci en conséquence de surveiller la réception de ce mail (y compris le cas échéant dans vos SPAM ou courriers indésirables) et de faire le nécessaire à réception de celui-ci.

• Envoi de votre dossier par courrier à l'Ordre des Avocats (6 rue Hoche 35000 RENNES)

**ATTENTION : joindre votre entier dossier en** <u>**2 EXEMPLAIRES</u></u> (à l'exception du chèque de 400 € et de la photo d'identité)</u>** 

### Pièces à joindre à votre demande :

► 1 courrier daté et signé adressé au Bâtonnier, mentionnant vos **coordonnées complètes** (adresse, mail, téléphone mobile), par lequel vous sollicitez votre inscription au Barreau de Rennes et précisez, d'une part, **l'article et sa disposition exacte** sur lesquels vous fondez votre demande et, d'autre part, votre **projet professionnel en tant qu'avocat** (accompagné de toute pièce justificative, telle une promesse d'embauche par exemple)

► Tous les **justificatifs** permettant de constater que votre activité et/ou vos fonctions correspondent aux critères fixés par la disposition du décret précité dont vous vous prévalez (contrats de travail, bulletins de paie, fiches de missions, organigramme etc...)

### ► 1 copie de vos **diplômes**

▶ 1 copie d'une **pièce d'identité en cours de validité** : carte d'identité, passeport ou certificat de nationalité française si vous êtes né(e) à l'étranger, **en veillant à faire** apparaître le recto et le verso sur 1 seule et même page A4

Pour les personnes de nationalité étrangère, joindre également la convention de réciprocité existant entre la France et votre pays d'origine

► 1 exemplaire **en original** de votre **casier judiciaire n° B3** daté de **moins de 3 mois** (que vous pouvez obtenir rapidement par internet <u>www.cjn.justice.gouv.fr</u>)

▶ 2 attestations de moralité, établies par deux témoins distincts, avec copie d'une pièce d'identité en cours de validité pour chacun d'eux (faisant apparaître le recto et le verso sur 1 seule et même page A4), précisant dans quelles conditions et depuis combien de temps ils vous connaissent, quel lien vous unit (professionnel, personnel...), en veillant à ce que ces personnes, qui vous connaissent depuis plusieurs années, indiquent leurs coordonnées sur l'attestation afin que le rapporteur au Conseil de l'Ordre qui examinera votre dossier puisse le cas échéant les joindre dans les meilleurs délais. Veillez à exclure vos parents proches, vos amis de faculté ou encore les membres du cabinet d'avocats qui vous embauche par la suite.

▶ 1 certificat sur l'honneur, écrit de votre main, daté et signé (voir annexe 1 ci-dessous)

▶ 1 attestation sur l'honneur, écrite de votre main, datée et signée, aux termes de laquelle vous certifiez ne pas avoir déposé une demande similaire auprès d'un autre Barreau que celui de Rennes (voir annexe 2 ci-dessous)

▶ 1 chèque de 400 € libellé à l'ordre de « Ordre des Avocats de Rennes » pour les frais d'inscription. Merci de veiller à ce qu'il soit bien daté et signé (et s'il est émis par une autre personne que vous-même, veiller à indiquer votre nom au dos)

### ► 1 photo d'identité

### **REMARQUES IMPORTANTES :**

- Sauf à la remettre contre récépissé, veillez à adresser votre demande par **lettre recommandée avec accusé de réception** à Ordre des Avocats - 6 rue Hoche -35000 RENNES

- Votre chèque de 400 € est encaissé, quelle que soit la décision du Conseil de l'Ordre, et aucune consultation préalable sur le bien-fondé de votre demande ne vous sera délivrée

- Sous peine de rejet de votre demande, veillez à n'adresser votre courrier **qu'une fois** <u>révolue</u> l'éventuelle période d'exercice professionnel exigée par la disposition dont vous vous prévalez (ex : le délai de 5 ans ou de 8 ans de l'article 98) - Par application du décret du 3 avril 2012, les personnes fondant leur demande sur l'article 98 du décret précité doivent passer un examen de contrôle des connaissances en déontologie et réglementation professionnelle, à charge pour eux de s'inscrire à cet examen une fois que le Conseil de l'Ordre aura rendu une décision accueillant leur demande et que le délai d'appel du Parquet Général aura expiré. Dès lors, le Conseil de l'Ordre ne pourra rendre une décision d'admission à la prestation de serment que <u>sous réserve d'une réussite</u> à cet examen. Par ailleurs, il vous appartient de vous renseigner vous-même auprès des écoles d'avocats sur les dates et le coût de l'examen en déontologie et règlementation professionnelle

### Pour toute question, merci de contacter Madame Isabelle JOUANOLLE au 02.23.20.90.08 ou à l'adresse info@ordre-avocats-rennes.fr

En effectuant cette démarche auprès de l'Ordre des avocats du Barreau de Rennes, j'accepte que les données personnelles saisies lors de mon inscription au Barreau soient utilisées dans le cadre des traitements prévus par le Barreau de Rennes (gestion d'inscription, de la carte d'identité professionnelle, de la clé RPVA, des permanences d'avocats). La base légale des traitements est mon consentement. Les données collectées seront communiquées aux seuls destinataires suivants : l'Ordre des Avocats du Barreau de Rennes, de la CARPA, du Conseil National des Barreaux, de la Conférence des Bâtonniers, de l'UNCA, de la CNBF, du Ministère de la Justice et des juridictions, de l'Administration, des écoles d'avocats, des banques, de la Société de Courtage des Barreaux, de Praeferentia, de LPA.

Je comprends que la durée de conservation des données correspond à la durée des finalités des traitements consentis.

J'ai pris connaissance que je dispose d'un droit d'accès et de rectification des données me concernant, ainsi que d'opposition à leur traitement, pour des motifs légitimes, ou de retrait de consentement, que je peux exercer en m' adressant à l'Ordre des Avocats du Barreau de Rennes – 6 rue Hoche – 35000 RENNES ou sur <u>info@ordre-avocats-rennes.fr</u>.

Si j'estime, après vous avoir contacté, que mes droits « Informatique et Libertés » ne sont pas respectés, je peux adresser une réclamation à la CNIL.

#### ANNEXE 1

### A reproduire par vos soins sur papier libre en remplaçant les termes laissés en rouge :

### CERTIFICAT SUR L'HONNEUR

Je, soussigné(e) **PRÉNOM + NOM**, certifie sur l'honneur n'avoir pas été l'auteur de faits ayant donné lieu à condamnation pénale pour agissements contraires à l'honneur, à la probité ou aux bonnes mœurs ;

N'avoir pas été l'auteur de faits de même nature ayant donné lieu à une sanction disciplinaire ou administrative de destitution, radiation, révocation, de retrait d'agrément ou d'autorisation ;

N'avoir pas été frappé(e) de faillite personnelle ou d'autre sanction en application du titre VI de la loi n° 85-98 du 25 janvier 1985 relative au redressement et à la liquidation judiciaires des entreprises ou, dans le régime antérieur à cette loi, en application du titre II de la loi n° 67-563 du 13 juillet 1967 sur le règlement judiciaire, la liquidation des biens, la faillite personnelle et les banqueroutes.

Fait à *LIEU* Le *DATE* SIGNATURE

### ANNEXE 2

A reproduire par vos soins sur papier libre en remplaçant les termes laissés en rouge :

### ATTESTATION SUR L'HONNEUR

Je, soussigné(e) **PRÉNOM + NOM**, certifie sur l'honneur ne pas avoir demandé mon inscription auprès d'un autre Barreau que celui de Rennes.

Fait à *LIEU* 

Le **DATE** 

**SIGNATURE** 

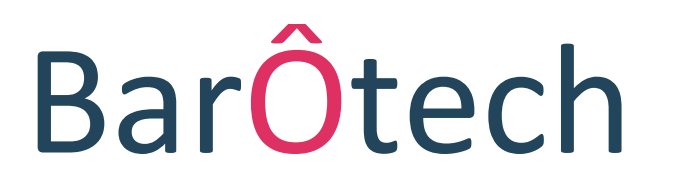

Le nouveau logiciel de l'Ordre accessible aux avocats

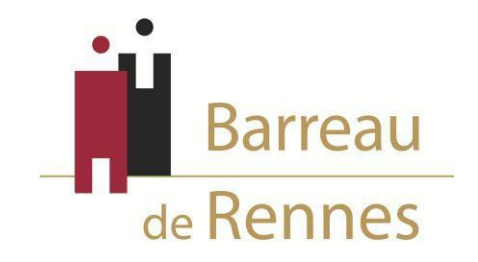

# Présentation du Portail

### Page d'accueil du portail BarÔtech

L'outil BarÔtech permet aux avocats d'accéder directement à une fenêtre de communication avec les services ordinaux, de façon à ce que vous puissiez effectuer vos démarches en ligne.

Comment vous connecter au portail ?

A partir de votre navigateur à l'adresse suivante : <u>https://portail.barotech.fr</u>

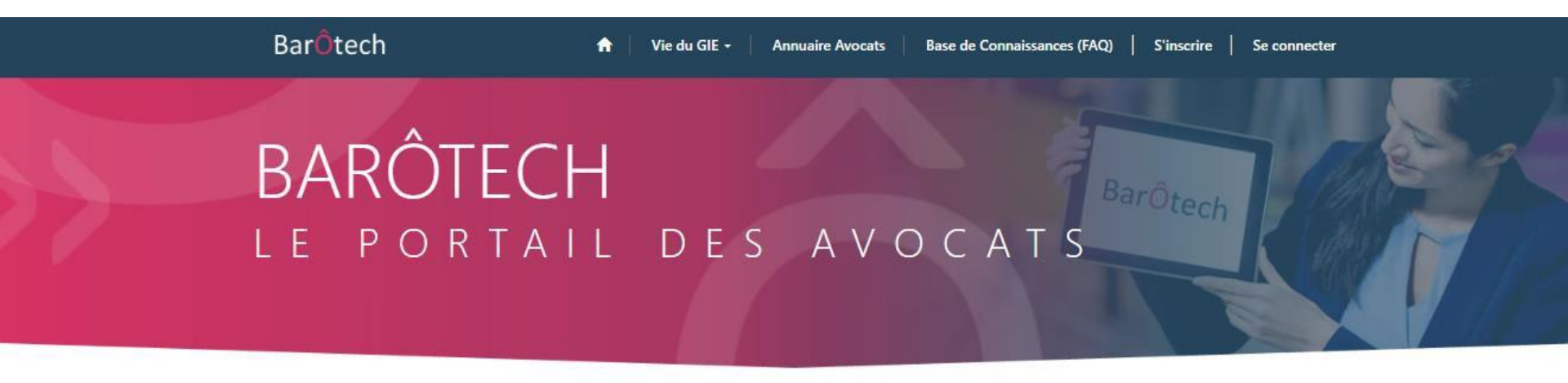

| Les plus populaire           | es                        |                            |
|------------------------------|---------------------------|----------------------------|
| Articles les plus populaires | Articles les plus récents | Articles les mieux classés |
|                              |                           |                            |

## Première inscription à un Barreau

### Cliquer sur « S'inscrire » et compléter tous les champs avant de cliquer sur « Suivant »

| Bar <mark>ô</mark> tech                          | 🖈   Mon Barreau ~   Annuaire   S'inscrire   Q   Se connecter |
|--------------------------------------------------|--------------------------------------------------------------|
| Accueil > Demande d'inscription                  |                                                              |
| Demande d'inscrip                                | tion                                                         |
| GÉNÉRALITÉS                                      |                                                              |
| Choix du Barreau d'inscription * RENNES X Q      | Nom d'exercice * Date d'effet souhaitée *                    |
| Prénom *                                         | Fondement de la demande *                                    |
|                                                  | 1ere inscription au barreau                                  |
| J'ai pris connaissance de la mention d'informati | ion BarOtech *                                               |
| Suivant                                          |                                                              |
|                                                  |                                                              |
|                                                  |                                                              |
| (                                                | Obtenir de l'aide                                            |
|                                                  |                                                              |
| Parcourir la base de connaiss                    | ances Nouvelle demande                                       |
|                                                  |                                                              |
|                                                  | Assistance<br>Base de connaissances                          |

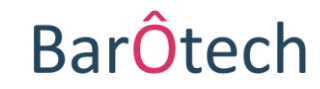

## **Informations personnelles**

#### BarÔtech

Annuaire S'inscrire Q Se connecter

Accueil > Demande d'inscription

### Demande d'inscription

### INFORMATIONS PERSONNELLES

| Civilité Téléphone domicile personnel   Nom de naissance* Portable personnel *   Nom d'usage Email personnel *     Nom marital .   Sexe * Rue 1 Adresse perso.*   Femme ✓   Date de naissance* Code postal de naissance*   Ville de naissance* Ville Adresse Perso.*   Ville de naissance* Pays Adresse perso.*   Pays de naissance* Q                                                                                                    | at civil                   |         | Coordonnées personnelles     |
|----------------------------------------------------------------------------------------------------|----------------------------|---------|------------------------------|
| Nom de naissance*   Nom d'usage   Imail personnel *   Imail personnel * <td>Civilité</td> <td></td> <td>Téléphone domicile personnel</td>                                                                                                    | Civilité                   |         | Téléphone domicile personnel |
| Nom de naissance* Portable personnel*   Nom d'usage Email personnel*     Nom marital Rue 1 Adresse perso.*                                                                                                    |                            | ~       |                              |
| Nom d'usage   Nom marital   Nom marital   Sexe *   Femme   Date de naissance *   Code postal de naissance *   Code postal de naissance *   Ville de naissance *   Ville de naissance *   Pays de naissance *   Q                                                                                                    | Nom de naissance *         |         | Portable personnel *         |
| Nom d'usage Email personnel *     Nom marital .   . Rue 1 Adresse perso. *     Sexe * Rue 2 Adresse perso.   Femme .   Date de naissance * Code postal Adresse Perso. *     Code postal de naissance * Ville Adresse Perso. *   Ville de naissance * Pays Adresse Perso. *   Pays de naissance * .                                                                                                    |                            |         |                              |
| Nom marital   Sexe *   Femme   Date de naissance *   Code postal de naissance *   Code postal de naissance *   Ville de naissance *   Ville de naissance *   Pays de naissance *   Q                                                                                                    | Nom d'usage                |         | Email personnel *            |
| Nom marital Rue 1 Adresse perso.*   Sexe * Rue 2 Adresse perso.   Femme    Date de naissance * Code postal Adresse Perso. *   Code postal de naissance * Ville Adresse Perso. *   Ville de naissance * Pays Adresse perso. *   Pays de naissance * Pays Adresse perso. *   Q Nationalité *                                                                                                    |                            |         | -                            |
| Sexe *   Femme   Date de naissance *   Code postal de naissance *   Code postal de naissance *   Ville de naissance *   Ville de naissance *   Pays de naissance *   Q                                                                                                    | Nom marital                |         | Rue 1 Adresse perso. *       |
| Sexe     Femme     Date de naissance *     Code postal de naissance *     Ville de naissance *     Ville de naissance *     Pays de naissance *     Pays de naissance *     Q     Nationalité *                                                                                                    | Cours *                    |         | Rus 2 Advance perce          |
| Date de naissance *   Code postal Adresse Perso. *   Code postal Adresse Perso. *   Code postal de naissance *   Ville Adresse Perso. *   Ville de naissance *   Pays Adresse perso. *   Pays de naissance *   Q                                                                                                    | Femme                      | ~       | kue z Auresse perso.         |
| Code postal de naissance *   Ville Adresse Perso. *   Ville de naissance *   Pays Adresse perso. *   Pays de naissance *   Q                                                                                                    | Date de naissance *        |         | Code postal Adresse Perso. * |
| Code postal de naissance* Ville Adresse Perso.*   Ville de naissance* Pays Adresse perso.*   Pays de naissance* Image: Comparison of the second second s |                            | <b></b> |                              |
| Ville de naissance * Pays Adresse perso. * Pays de naissance * Q Nationalité * Q                                                                                                    | Code postal de naissance * |         | Ville Adresse Perso. *       |
| Ville de naissance * Pays Adresse perso. * Pays de naissance * Q Nationalité * Q                                                                                                    |                            |         |                              |
| Pays de naissance * Q Nationalité * Q                                                                                                    | Ville de naissance *       |         | Pays Adresse perso. *        |
| Pays de naissance * Q Nationalité * Q                                                                                                    |                            |         |                              |
| Q<br>Nationalité *                                                                                                    | Pays de naissance *        |         |                              |
| Nationalité *                                                                                                    |                            | Q       |                              |
| a                                                                                                    | Nationalité *              |         |                              |
|                                                                                                    |                            | Q       |                              |
|                                                                                                    |                            |         |                              |
|                                                                                                    | <b>X</b>                   |         |                              |
|                                                                                                    | récédent Suivant           |         |                              |

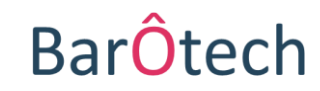

### Compléter le formulaire et cliquer sur « Suivant »

## **Exercice professionnel**

|                                             | Accueil > Demande d'inscription                                        |                                 |              | A compléter                                                          | r nar les a | avocats :              |
|---------------------------------------------|------------------------------------------------------------------------|---------------------------------|--------------|----------------------------------------------------------------------|-------------|------------------------|
| A compléter par<br>tous les avocats,        | Demande d'inscription                                                  |                                 | -            | <ul> <li>- individuels</li> <li>- collaborateurs libéraux</li> </ul> |             |                        |
| quelle que soit leur<br>modalité d'exercice | Exercice professionnel<br>Informations Avocat<br>Modalité d'exercice * | Structure individuelle<br>Rue 1 | Struc<br>Dér | ture d'exercice<br>nomination sociale                                |             |                        |
|                                             | Ligne directe                                                          | Rue 2                           | Str          | ucture de référence ?                                                | ~           |                        |
|                                             | Portable pro.                                                          | Rue 3                           | Dat          | te d'entrée dans la structure                                        | Ac          | compléter par          |
|                                             | Courriel correspondance Barreau *                                      | Code postal                     | No           | mbre de parts                                                        | les<br>- a  | avocats :<br>ssociés   |
|                                             |                                                                        | Ville                           | Mo           | ontant du capital                                                    | - C         | ollaborateurs          |
|                                             |                                                                        | Pays                            | Ten<br>Q     | nps partiel                                                          | lib<br>- C  | éraux<br>ollaborateurs |
| Compléter le form                           | nulaire                                                                |                                 | CDI          | D<br>~                                                               | sal         | ariés                  |
| et cliquer sur « Su                         | ivant »                                                                |                                 | Dat          | te de début CDD                                                      |             |                        |
|                                             | Précédent Suivant                                                      |                                 | Dat          | te de fin CDD                                                        | J           |                        |

ATTENTION : <u>avocat collaborateur libéral</u>, vous devez remplir les 3 colonnes, même si l'adresse de votre « structure individuelle » est identique à celle du cabinet (« structure d'exercice ») au sein duquel vous exercez votre collaboration.

BarÔtech

## Accès à la profession

|                            | BarÔtech                                                                    | A   Mon Barneau -   Annuaire   S'inacrire   Q,   Se connecter |
|----------------------------|-----------------------------------------------------------------------------|---------------------------------------------------------------|
|                            | Accueil > Demande d'Inscription                                             |                                                               |
|                            | Demande d'inscription                                                       |                                                               |
|                            |                                                                             |                                                               |
|                            | Accès à la profession                                                       |                                                               |
|                            | Tere inscription au barreau OU transfert entre deux b                       | arreaux                                                       |
|                            | Dir (10)                                                                    | *                                                             |
|                            |                                                                             |                                                               |
|                            | Lieu CAPA                                                                   | ٩                                                             |
|                            | Date de preatation de serment                                               |                                                               |
|                            | Line de servet aller de serveral                                            | 1                                                             |
|                            | Lieu de prestation de serment                                               | ٩                                                             |
|                            | Sarreau de provenance (en cas de transfert)                                 | q                                                             |
|                            |                                                                             |                                                               |
|                            | Passerelles (Art 97-98)<br>Diplômes                                         |                                                               |
|                            | Commentaires nesseralles                                                    |                                                               |
|                            |                                                                             |                                                               |
|                            |                                                                             |                                                               |
|                            |                                                                             |                                                               |
|                            |                                                                             | li                                                            |
|                            | Vous avez un titre d'avocat étranger et vous souhaite                       | z vous inscrire en France                                     |
|                            | Titre d'origine Avocat UE                                                   | ٩                                                             |
|                            | Titre d'origine hors UE                                                     |                                                               |
|                            | Barresu d'origine                                                           |                                                               |
|                            |                                                                             |                                                               |
| Compléter le formulaire    | Adresse cabinet Barreau d'appartenance                                      |                                                               |
|                            | Pays Barreau d'origine                                                      |                                                               |
| et cliquer sur « Suivant » |                                                                             | Q.                                                            |
|                            | Vous avez un titre d'avocat français et vous souhaite:<br>Barreux d'accueil | : exercer à l'étranger                                        |
|                            |                                                                             |                                                               |
|                            | Adresse cabinet Barreau d'accueil                                           |                                                               |
|                            | Pays Barreau d'Accueil                                                      |                                                               |
|                            |                                                                             | a                                                             |
|                            |                                                                             |                                                               |

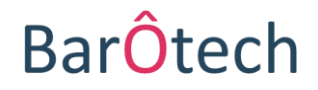

## **Commentaire** *(facultatif)* et finalisation de la demande

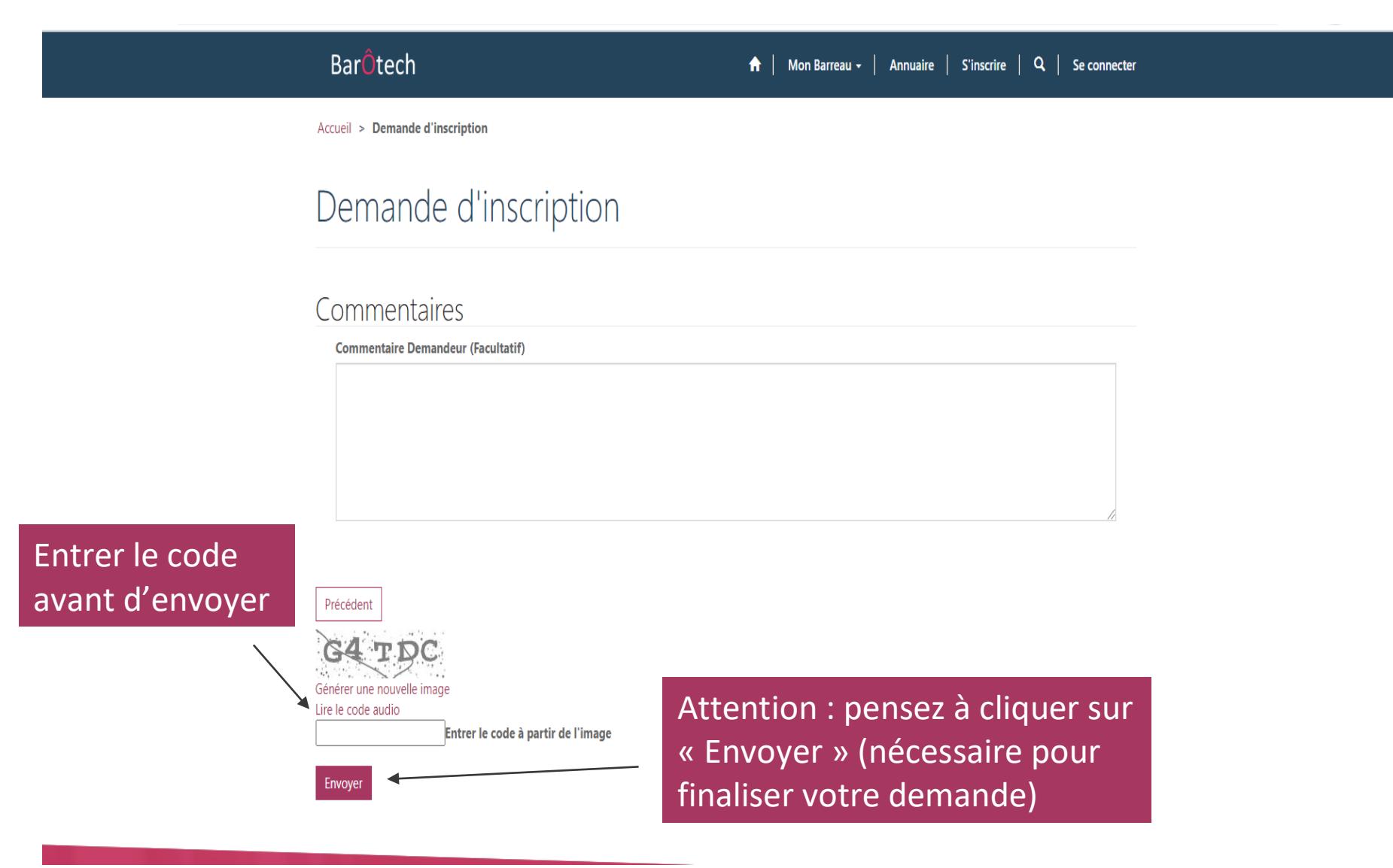

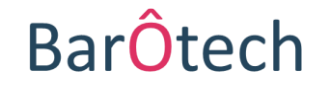

# **IMPORTANT** Création de votre compte BarÔtech

Une fois que vous aurez finalisé votre demande sur le portail BarÔtech et qu'elle aura été reçue par les services de l'Ordre, vous recevrez un mail depuis l'adresse admin@barotech.fr (simple adresse d'expédition à laquelle il ne vous faut pas répondre) vous invitant à créer votre compte BarÔtech au moyen d'identifiants personnels qu'il vous faudra conserver précieusement pour vos futures connexions au portail, nécessaires à votre futur exercice professionnel au sein du Barreau de Rennes.

Merci en conséquence de surveiller la réception de ce mail (y compris le cas échéant dans vos SPAM ou courriers indésirables) et de faire le nécessaire à réception de celui-ci.

Comment ça marche ? Rien de plus simple !

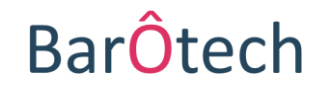

## **Comment ça marche ?**

Un lien URL <u>personnel et nominatif</u> d'inscription au portail vous sera adressé par courriel depuis l'adresse **admin@barotech.fr** (*cf exemple de mail ci-dessous*), vous permettant de créer un espace personnel sur le portail BarÔtech au moyen d'identifiants de votre choix (nom d'utilisateur et mot de passe) :

| Bonjour,                                                                                                    |
|----------------------------------------------------------------------------------------------------|
| Votre Ordre vous invite à finaliser la création de votre espace personnel sur le portail BarÔtech.                                          |
| Pour finaliser la création de votre espace, veuillez cliquer sur <u>ce lien</u> .                                                           |
| Si le lien ne s'affiche pas correctement :<br>https://portail.barotech.fr/register/?returnurl=/&invitation=304fa6ce825935dc7d8815fffee83e6a |
| Cordialement,                                                                                                    |
| Les services ordinaux                                                                                                    |

**ATTENTION** : pensez à conserver précieusement les identifiants que vous aurez créés, en vue de vos prochaines connexions au portail <u>https://portail.barotech.fr</u> (outil à utiliser pour effectuer vos futures démarches ordinales en ligne an qualité d'avocat au barreau de Rennes).

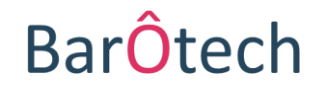

## **Comment se connecter par la suite ?**

Comment vous connecter à votre espace personnel à partir du portail (<u>https://portail.barotech.fr</u>) ?

Cliquer sur « Se connecter » et entrer l'identifiant et le mot de passe que vous aurez créés au moyen du lien URL qui vous aura été communiqué par mail.

Apparaît votre profil contenant différentes informations telles que : état civil, modalités d'exercice, spécialisations et activités dominantes, les langues parlées, etc.

| BarÔtech                | 🟫 🔰 Vie du GIE 🗸 🔰 Annuaire Avocats 👘 Base de                         | Connaissances (FAQ)   Mon Suivi -   David SAPIN            |
|-------------------------|-----------------------------------------------------------------------|------------------------------------------------------------|
| Accueil > Profil        |                                                                       |                                                            |
| Profil                  |                                                                       |                                                            |
| David SAPIN             | Selon votre situation (en cours d'inscription ou inscr<br>exhaustive. | it), les champs renseignés varient et leur liste n'est pas |
|                         | Vos informations                                                      |                                                            |
| Profil                  | Nom d'exercice *                                                      | Situation *                                                |
| A Cáguritá              | SAPIN                                                                 | Interdiction temporaire                                    |
| Securite                | Nom usuel                                                             | Date de prestation de serment                              |
| Changer le mot de passe | SAPIN                                                                 | 01/02/1985                                                 |
|                         | Prénom *                                                              | Structure de référence                                     |
|                         | David                                                                 |                                                            |
|                         | Email correspondance Barreau                                          | Rue 1                                                      |
|                         | charlene.borgat@abingtonadvisory.com                                  |                                                            |

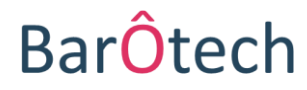